# 

สำหรับขั้นตอนการขอย้ายวิทยาลัย/คณะ หรือ สาขาวิชา หรือการย้ายรอบเวลาเรียน นักศึกษาสามารถ กระทำได้ไม่เกิน 2 ครั้ง ตลอดระยะเวลาที่ศึกษา และการยื่นคำร้องนั้นต้องยื่นล่วงหน้าก่อนการลงทะเบียนในภาคเรียนที่ ขอย้าย กล่าวคือ <u>ต้องยื่นคำร้องล่วงหน้าอย่างน้อย 1 ภาคเรียน</u> สำหรับขั้นตอนการขอย้ายฯ ให้นักศึกษาดำเนินการ ดังนี้

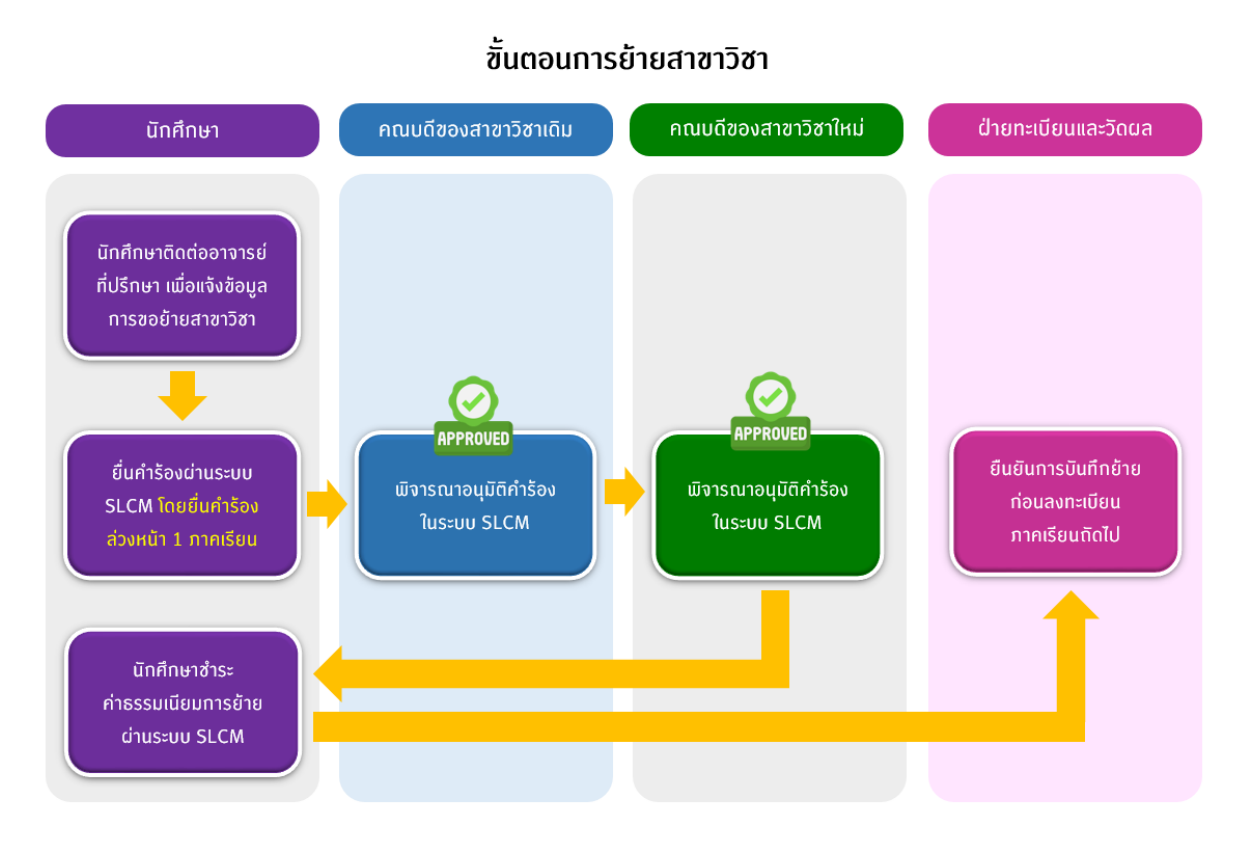

- ให้นักศึกษาเข้าพบอาจารย์ที่ปรึกษาในหลักสูตรที่นักศึกษาสังกัดก่อน จากนั้นให้ติดต่อกับหลักสูตรที่ขอ ย้าย เพื่อขอคำปรึกษาและความเห็นชอบก่อนที่จะดำเนินการยื่นคำร้องผ่านระบบ SLCM
- สำหรับนักศึกษากองทุนกู้ยืม หรือนักศึกษาทุนมหาวิทยาลัย ต้องตรวจสอบสิทธิ์ต่างๆ ให้เรียบร้อยก่อน ยื่นคำร้อง ทั้งนี้เนื่องจากการย้ายสาขาวิชาอาจส่งผลต่อการได้รับทุนตามเงื่อนไขของมหาวิทยาลัย
- เมื่อดำเนินการในข้อ 1 และ 2 เรียบร้อยแล้ว ให้นักศึกษาเข้าสู่ระบบ SLCM จากลิงท์ https://slcm.dpu.ac.th และให้ดาวน์โหลดไฟล่ ใบโครงสร้างหลักสูตร เพื่อใช้แนบกับคำร้อง สำหรับให้ คณะวิชาพิจารณาประกอบคำร้อง โดยไปที่เมนู นักศึกษา (1) ⇒ ตรวจสอบผลการเรียน (2) ⇒ ผลการ เรียนตามโครงสร้างหลักสูตร (3)

| Virtual Card | al Card ● TH ● EN の 63010100001 นางสาว63010100001 สมมต |                                                |    |
|--------------|--------------------------------------------------------|------------------------------------------------|----|
|              |                                                        | 🕸 บุคคลทั่วไป <b>1</b> 📃 นักศึกษา              | ١  |
|              |                                                        | ข่าวสารทั่วไป                                  | >  |
|              |                                                        | ส่งเอกสารการขึ้นทะเบียนนักศึกษาใหม่เพิ่มเติม   |    |
|              |                                                        | ข่าวประชาสัมพันธ์เฉพาะกลุ่ม                    |    |
|              |                                                        | ข้อมูลส่วนตัว                                  | >  |
| KVI(         | LE POR                                                 | ตรวจสอบการถูกระงับสิทธิ์ของนักศึกษา            |    |
| 0000         |                                                        | ปฏิทินกิจกรรมทางวิชาการ                        |    |
|              |                                                        | ตรวจสอบวัน / เวลาสำหรับขอเข้าพบอาจารย์ที่ปรึกเ | ษา |
|              |                                                        | ลงทะเบียนออนไลน์ / ตารางเรียน / ตารางสอบ       | >  |
|              | ผลการเรียนประจำภาคเรียน                                | ตรวจสอบผลการเรียน 2                            | >  |
| 3            | ผลการเรียนตามโครงสร้างหลักสูตร                         | ขอใช้บริการ/ยื่นคำร้องออนไลน์                  | >  |
|              | แผนการศึกษาตามหลักสูตร                                 | การเงินนักศึกษา                                | >  |
|              | <ul> <li>ปฏิทินกิจกรรมทางวิชาการ</li> </ul>            | ตอบแบบประเมินเพื่อพัฒนาการจัดการเรียนการสอเ    | I. |

# เลื่อนลงล่างสุด คลิก <mark>พิมพ์หน้านี้</mark>

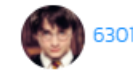

630101010001 นางสาว630101010001 สมมติ 🗸

| <ul> <li>จำนวนหน่วยกิตและ GPAX</li> </ul>                                               |                 |                                                   |                     |
|-----------------------------------------------------------------------------------------|-----------------|---------------------------------------------------|---------------------|
| จำนวนหน่วยกิตตามหลักสูตร :<br>หน่วยกิตที่ลงทะเบียนทั้งหมด :<br>หน่วยกิตที่สอบผ่านสะสม : | 126<br>42<br>42 | หน่วยกิตที่คำนวณ GPA><br>แต้มคำนวณ GPAX:<br>GPAX: | 39<br>142.5<br>3.65 |
|                                                                                         | พิมพ์หน้านี้    |                                                   |                     |

และบันทึกข้อมูลในรูปแบบ PDF ไฟล์

|                        |                                                                                    | มหาวิทย<br>โครง                         | าลัยธุรกิจบัง<br>มสร้างหลักสู | นฑิตย์<br>ตร<br>เองกระบัญชี                        | หน้าที่ 1 / 2 |
|------------------------|------------------------------------------------------------------------------------|-----------------------------------------|-------------------------------|----------------------------------------------------|---------------|
| หลักสตร บ              | ริหารธุรกิจบัณฑิต วิชาเอกการเงิน การเ                                              | าย เลย บวท เวยุงกา<br>ลงทน และเทคโนโลยี | งน เทก เวเลย<br>การเงิน       | ពេលបានបញ្ហូប                                       |               |
| ง<br>ป.ตรี หลักเ       | สตร 4 ปี จำนวน 126 หน่วยกิต                                                        | ,                                       |                               | วันที่พิมพ์ :                                      | 19/10/2564    |
| ชื่อ-นามสกุ            | ∾<br>ล : นางสาว630101010001 สมมติ                                                  |                                         |                               | เลขทะเบียน :                                       | 630101010001  |
| รายวิชา                |                                                                                    | นก./เกรด/แต้ม                           | รายวิชา                       | น                                                  | เก.∕เกรด∕แต้ม |
| หมวดวิชาศึก            | เษาทั่วไป                                                                          |                                         | BA211                         | กฎหมายและจรรยาบรรณเพื่อประกอบธุรกิจ                | 3/A /12.0     |
| กลุ่มวิชามบุษ          | Jยศาสตร์ (บังคับ) 3 หน <sup>่</sup> วยกิต                                          |                                         | EO200                         | เศรษฐศาสตร์ธุรกิจ                                  | 3/- /-        |
| GE171                  | การคิดเชิงสร้างสรรค์และนวัตกรรม                                                    | 3/A /12.0                               | FT201                         | การเงินธุรกิจ                                      | 3/B+/10.5     |
| กลุ่มวิชามบุง          | ษยศาสตร์ (เลือก) 3 หน่วยกิต                                                        |                                         | LS201                         | นวัตกรรมการจัดการการปฏิบัติการโลจิสติกส์แล         | 3/A /12.0     |
| GE122                  | ปรัชญากับชีวิต                                                                     | 3/- /-                                  |                               | ะโขอุปทาน                                          |               |
| GE123                  | ไทยศึกษา                                                                           | 3/- /-                                  | MG201                         | หลักการตลาดและนวัตกรรมการตลาด                      | 3/A /12.0     |
| GE172                  | เศรษฐกิจใหม่และวัฒนธรรมในประเทศกลุ่ม                                               | 3/- /-                                  | MS201                         | องค์การและการจัดการเชิงกลยุทธ์ในยุคดิจิทัล         | 3/B+/10.5     |
|                        | AECและจีน                                                                          |                                         | กลุ่มวิชาเอก                  | (บังคับ) 42 หน่วยกิด                               |               |
| GE173                  | ชีวิตและวัฒนธรรมดิจิทัล                                                            | 3/- /-                                  | BA350                         | ภาษาอังกฤษธุรกิจ                                   | 3/- /-        |
| กลุ่มวิชาสังค          | มศาสตร์ (บังคับ) 3 หน่วยกิต                                                        |                                         | FT301                         | การจัดการการเงิน                                   | 3/- /-        |
| GE170                  | สังคมและเศรษฐกิจไทยยุคประเทศไทย 4.0                                                | 3/A /12.0                               | FT302                         | การบริหารการเงินระหว่างประเทศ                      | 3/- /-        |
| กลุ่มวิชาสังค          | มศาสตร์ (เลือก) 3 หน่วยกิต                                                         |                                         | FT303                         | การจัดการความเสี่ยงทางการเงิน                      | 3/- /-        |
| BA103                  | ผู้ประกอบการดิจิทัล                                                                | 3/- /-                                  | FT304                         | หลักการลงทุนและการวิเคราะห์หลักทรัพย์              | 3/B /9.0      |
| BA104                  | การบริการแบบมูลค่าสูง                                                              | 3/- /-                                  | FT305                         | แนวคิดและเทคโนโลยีในการวิเคราะห์สินเชื่อ           | 3/- /-        |
| EO100                  | เศรษฐกิจยุคดิจิทัล                                                                 | 3/- /-                                  | FT306                         | วาณิขธนกิจ                                         | 3/W /0.0      |
| GE136                  | จิตวิทยาเชิงบวกเพื่อคุณภาพชีวิต                                                    | 3/- /-                                  | FT307                         | การจัดการความมั่นคั่งทางการเงิน                    | 3/- /-        |
| GE138                  | การศึกษาเพื่อสร้างพลเมือง                                                          | 3/- /-                                  | FT308                         | บัญญาประดิษฐ์สำหรับเทคโนโลยีทางการเงิน             | 3/- /-        |
| GE147                  | จิตสาธารณะเพื่อชุมชน                                                               | 3/- /-                                  | FT309                         | การประเมินมูลค่าและการสร้างแบบจำลองทาง             | 3/- /-        |
| LW103                  | กฎหมายในชีวิตประจำวัน                                                              | 3/- /-                                  |                               | การเงิน                                            |               |
| PA101<br>กลุ่มวิชาวิทย | คุณภาพชีวิตตามแนวปรัชญาเศรษฐกิจพอเพีย<br>เทศาสตร์และคณิตศาสตร์ (บังคับ) 6 หน่วยกิต | 3/- /-                                  | FT310                         | นวัตกรรมทางการเงิน การลงทุน<br>และเทคโนโลยีการเงิน | 3/- /-        |
|                        |                                                                                    |                                         |                               |                                                    |               |

4. จากนั้น ยื่นคำร้องย้ายออนไลน์ โดยไปที่ระบบงาน นักศึกษา (1) ⇒ ขอใช้บริการ/ยื่นคำร้องออนไลน์ (2)
 ⇒ ขอย้ายวิทยาลัย/คณะ สาขาวิชา รอบเวลาเรียน (3)

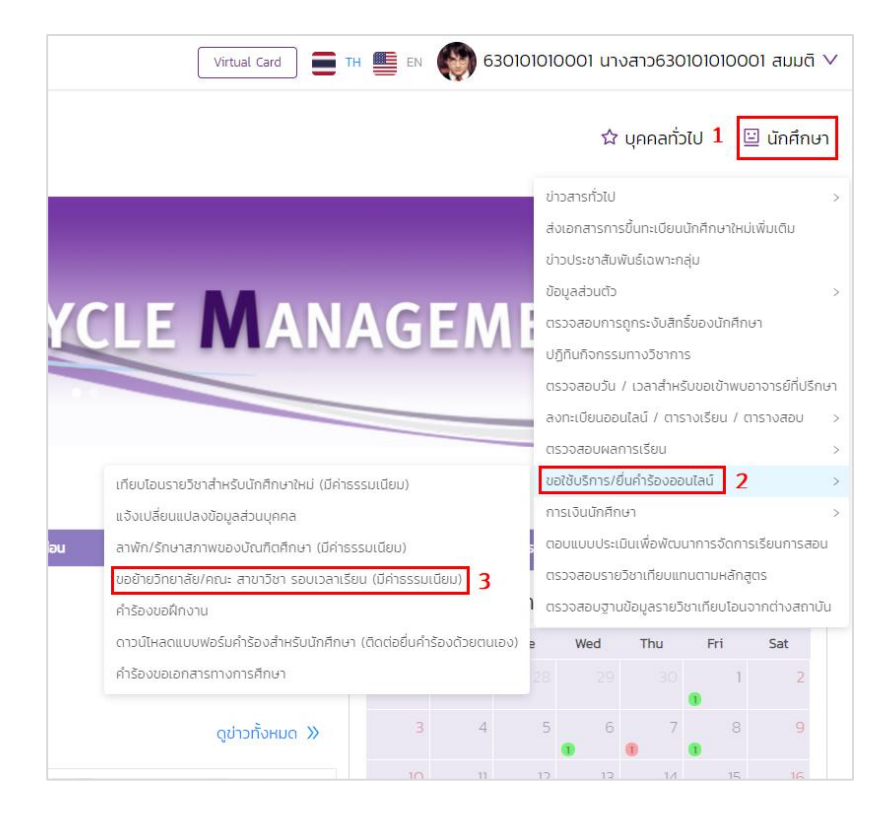

# 5. เลื่อนหน้าจอลงมาด้านล่างสุด คลิก เ<mark>พิ่มคำร้อง</mark>

| การศึกษา                                                                                                    | ภาคเรียนที่                                                              | สถานะ                                                                                          |                                         |
|----------------------------------------------------------------------------------------------------|--------------------------------------------------------------------------|------------------------------------------------------------------------------------------------|-----------------------------------------|
| 2564                                                                                                    | v 1                                                                      | <ul><li>ทั้งหมด</li></ul>                                                                      | ~                                       |
|                                                                                                    |                                                                          | <mark>ุ คันหา</mark> ล้างข้อมูล                                                                |                                         |
| <ul> <li>ประวัติการยื่นคำร้อง</li> </ul>                                                                                      |                                                                          |                                                                                                |                                         |
| ลำดับ 🗘 เลขที่ใบค                                                                                                    | ำร้อง 🌲                                                                  | รายละเอียดการย้าย                                                                              | 🗘 ปีการศึกษา/ภาคเรียนที่ 🗘              |
|                                                                                                    |                                                                          |                                                                                                |                                         |
|                                                                                                    |                                                                          |                                                                                                |                                         |
|                                                                                                    |                                                                          |                                                                                                |                                         |
|                                                                                                    |                                                                          | ໄມ່ພບບ້ອມູລ                                                                                    |                                         |
|                                                                                                    | ***สามารถยื่นคำร้องได้                                                   | ไม่พบข้อมูล<br>เไม่เกิน 2 ครั้ง ตามข้อบังคับของมหาวิทยาส                                       | ลัย ฯลฯ ***                             |
|                                                                                                    | ***สามารถยื่นคำร้องได้                                                   | ไม่พบข้อมูล<br>เไม่เกิน 2 ครั้ง ตามข้อบังคับของมหาวิทยาส                                       | ลัย ฯลฯ ***                             |
|                                                                                                    | ***สามารถยื่นคำร้องได้                                                   | ไม่พบข้อมูล<br>เไม่เกิน 2 ครั้ง ตามข้อบังคับของมหาวิทยาส<br>เพิ่มคำร้อง                        | ลัย ฯลฯ ***                             |
|                                                                                                    | ***สามารถยื่นคำร้องได้                                                   | ไม่พบข้อมูล<br>เไม่เกิน 2 ครั้ง ตามข้อบังคับของมหาวิทยาส<br>เพิ่มคำร้อง                        | ลัย ฯลฯ ***                             |
| ยื่นเช้าร้อง                                                                                                    | ***สามารถยื่นคำร้องได้                                                   | ไม่พบข้อมูล<br>เไม่เกิน 2 ครั้ง ตามข้อบังคับของมหาวิทยาส<br>เพิ่มคำร้อง                        | ลัย ฯลฯ ***                             |
| ยื่นคำร้อง                                                                                                    | ***สามารถยื่นคำร้องได้                                                   | ไม่พบข้อมูล<br>เไม่เกิน 2 ครั้ง ตามข้อบังคับของมหาวิทยาล<br>เพิ่มคำร้อง                        | ลัย ฯลฯ ***                             |
| <b>ยื่นคำร้อง</b><br>ข้าพเจ้ามีความประส                                                                                       | ***สามารถยื่นคำร้องได้<br>เงค์ขออนุมัติย้าย ตั้งแต่ภาคเ                  | ไม่พบข้อมูล<br>เไม่เกิน 2 ครั้ง ตามข้อบังคับของมหาวิทยาส<br>เพิ่มคำร้อง<br>รียน 1 ปีการศึกษา 2 | <mark>ลัย ฯลฯ ***</mark><br>2564 ดังนี้ |
| <mark>ยื่นคำร้อง</mark><br>ข้าพเจ้ามีความประส<br>รอบเวลา <u>ทั้งหมด</u> v                                                     | ***สามารถยื่นคำร้องได้<br>เงค์ขออนุมัติย้าย ตั้งแต่ภาคเรื<br>คณะ กั้งหมด | ไม่พบข้อมูล<br>โไม่เกิน 2 ครั้ง ตามข้อบังคับของมหาวิทยาล<br>เพิ่มคำร้อง<br>รียน 1 ปีการศึกษา 2 | ลัย ฯลฯ ***<br>2564 ดังนี้<br>∨         |
| ี <mark>ยื่นคำร้อง</mark><br>ข้าพเจ้ามีความประส<br>รอบเวลา <u>ทั้งหมด v</u><br>สาขาวิชา <u>ทั้งหมด</u>                        | ***สามารถยื่นคำร้องได้<br>เงค์ขออนุมัติย้าย ตั้งแต่ภาคเรื<br>คณะ กั้งหมด | ไม่พบข้อมูล<br>โไม่เกิน 2 ครั้ง ตามข้อบังคับของมหาวิทยาล<br>เพิ่มคำร้อง<br>รียน 1 ปีการศึกษา 2 | ăัย ฯลฯ ***<br>2564 ดังนี้<br>          |
| <mark>ชื่นคำร้อง</mark><br>ข้าพเจ้ามีความประส<br>รอบเวลา <u>ทั้งหมด v</u><br>สาขาวิชา <u>ทั้งหมด</u><br>เหตุผล-ประกอบการพิจาร | ***สามารถยื่นคำร้องได้<br>เงค์ขออนุมัติย้าย ตั้งแต่ภาคเรื<br>คณะ ทั้งหมด | ไม่พบข้อมูล<br>โไม่เกิน 2 ครั้ง ตามข้อบังคับของมหาวิทยาล<br>เพิ่มคำร้อง<br>รียน 1 ปีการศึกษา 2 | ลัย ฯลฯ ***<br>2564 ดังนี้<br>          |

6. คลิก อัพโหลด เพื่อแนบไฟล์ใบโครงสร้างหลักสูตรพร้อมผลการเรียนของนักศึกษาเพื่อให้คณะวิชา

| 9     |       |
|-------|-------|
| 94101 | າອຄາດ |
| 11.4  | 19961 |
|       |       |

630101010001 นางสาว630101010001 สมมติ 🗸

| ~  | ยื่นคำร้อง   |                     |                |            |                  |        |                        |         |        |       |
|----|--------------|---------------------|----------------|------------|------------------|--------|------------------------|---------|--------|-------|
|    | ข้าพเ        | จ้ามีความประสงค์ขอล | อนุมัติย้าย ต่ | ั้งแต่ภาคเ | รียน 1           |        | ปีการศึกษา             | 2564    | ดังนี้ |       |
|    | รอบเวลา      | ภาคปกติ             | ∨ คณะ          | วิทยาลัย   | บริหารธุรกิจนวัต | ากรรเ  | มและการบัญชี           |         | $\sim$ | ·     |
|    | สาขาวิชา     | สาขาวิชาการบัญชี    |                | ~          | หลักสูตร         | บัญชี  | ช่บัณฑิต (TH)          |         | ~      |       |
|    | เหตุผล-ปร    | ะกอบการพิจารณา      | สนใจเกี่ยวกัเ  | มทำการบัญ  | เชี              |        |                        |         |        |       |
|    | กรณีมีปัญ    | หาติดต่อเบอร์โทรศัพ | ń 081234       | 5678       | จึงเรียนมาเ      | เพื่อข | งิจ <mark>า</mark> รณา |         |        |       |
|    | หลักฐานพิ    | จารณา               |                |            |                  |        |                        |         |        |       |
|    |              |                     |                |            |                  |        |                        |         |        | ເພັ່ມ |
|    |              | ประเภ               | ทเอกสาร        |            |                  |        |                        | อัพโหลด | าไฟล์  |       |
| າເ | โครงการสร้าง | วหลักสูตร *         |                |            |                  |        |                        | ئەت ئ   | нао    |       |
|    |              |                     |                |            |                  |        |                        |         |        |       |

ยื่นคำรัอง

เมื่อเพิ่มไฟล่เรียบร้อยแล้วคลิก ยื่นคำร้อง จากนั้นคลิก ยืนยัน

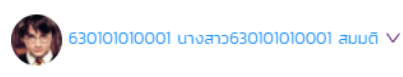

| ข้าพเ         | จ้ามีความประสงค์ขออนุมัติย้าย ตั้งแต่ภาคเรียน      | 1 ปีการศึกษา <sub>2564</sub> ดังนี้ |
|---------------|----------------------------------------------------|-------------------------------------|
| รอบเวลา       | ภาคปกติ 🗸 คณะ วิทยาลัยบริหารธุร                    | กิจนวัตกรรมและการบัญชี 🗸            |
| สาขาวิชา      | สาขาวิชาการบัญชี 🗸 หลักสู                          | ตร บัญชีบัณฑิต (TH) 🗸               |
| เหตุผล-ปร     | ะกอบการพิจารณา สนใจเกี่ยวกับทำการบัญชี             |                                     |
| กรณีมีปัญ     | หาติดต่อเบอร์โทรศัพท์ <sub>0812345678</sub> จึงเรี | ยนมาเพื่อพิจารณา                    |
| หลักฐานพิ     | จารณา                                              |                                     |
|               |                                                    | เพีย                                |
|               | ประเภทเอกสาร                                       | อัพโหลดไฟล์                         |
|               |                                                    |                                     |
| บโครงการสร้าง | าหลักสูตร *                                        | DCOD02_63010100001.pdf              |

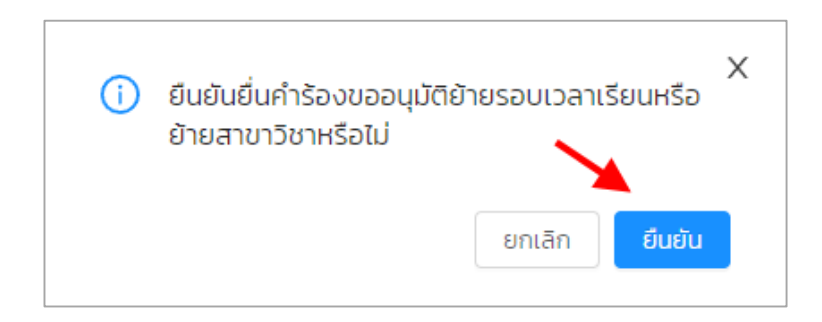

8. เมื่อระบบบันทึกคำร้องเสร็จเรียบร้อยให้คลิก ตกลง

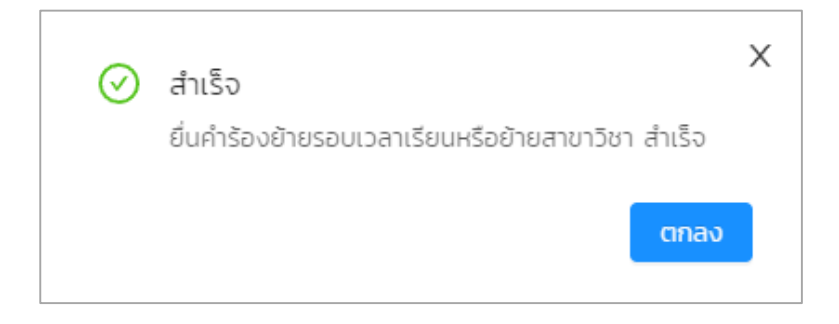

 การตรวจสอบผลคำร้องหลังจากที่ยื่นคำร้องไปแล้ว 3 วันทำการ ให้นักศึกษาเข้าใช้งานที่เมนูเดิม ระบุปี การศึกษา และภาคเรียนที่ยื่นคำร้อง และกด ค้นหา

| ∨ ĂUH1                                   |                          |                              |                        |            |           |
|------------------------------------------|--------------------------|------------------------------|------------------------|------------|-----------|
| <b>ปีการศึกษา</b><br>2564                | ภาคเรียนที่<br>∨ 1       | สถาน<br>>                    | KNU                    |            | v         |
|                                          |                          | <mark>ุ จันหา</mark> ส้าง    | วข้อมูล                |            |           |
| <ul> <li>ประวัติการยื่นคำร้อง</li> </ul> |                          |                              |                        |            |           |
| \$                                       | ปีการศึกษา/ภาคเรียนที่ 💲 | สถานะการอนุมัติ 💲            | สถานะการชำระเงิน 💲     | รายละเอียด | ดำเนินการ |
|                                          | 2564/1                   | ตรวจสอบผลภายใน 3<br>วันทำการ | รอชำระค่าธรรมเนียม     | i          | ยกเลิก    |
|                                          | ***สามารถยื่นคำร้อง      | ได้ไม่เกิน 2 ครั้ง ตามข้อ    | บังคับของมหาวิทยาลัย ง | 1ay ***    |           |

หากนักศึกษาต้องการ ยกเลิกการย้าย สามารถคลิกที่ <mark>ยกเลิก</mark>

|                                                                                              | รายละเอียด |                       |
|----------------------------------------------------------------------------------------------|------------|-----------------------|
| 10. เมื่อสถานะเปลี่ยนเป็น <b>อนุมัติโดยคณะ</b> เรียบร้อยแล้ว กรุณาคลิก<br>ตามขั้นตอมต่อไปนี้ | × 🗉        | เพื่อชำระค่าธรรมเนียม |

| ∨ Aukn             |   |                  |         |            |   |
|--------------------|---|------------------|---------|------------|---|
| ปีการศึกษา<br>2564 | × | ภาคเรียนที่<br>1 | ~       | สถานะ      | ~ |
|                    |   |                  |         |            |   |
|                    |   |                  | Q คันหา | ล้างข้อมูล |   |

| <ul> <li>ประวัติการยื่นคำร้อง</li> </ul>                                 |                            |                   |                    |            |           |  |  |
|--------------------------------------------------------------------------|----------------------------|-------------------|--------------------|------------|-----------|--|--|
| :                                                                        | 🗘 ปีการศึกษา/ภาคเรียนที่ 🗘 | สถานะการอนุมัติ 🗘 | สถานะการชำระเงิน 💠 | รายละเอียด | ดำเนินการ |  |  |
|                                                                          | 2564/1                     | อนุมัติโดยคณะ     | รอชำระค่าธรรมเนียม | :=         |           |  |  |
| ***สามารถยื่นคำร้องได้ไม่เกิน 2 ครั้ง ตามข้อบังคับของมหาวิทยาลัย ฯลฯ *** |                            |                   |                    |            |           |  |  |

# คลิก **ชำระค่าธรรมเนียม**

| ์ ยื่นคำร้อง  |                                           |                                                     |           |         |                  |               |        |  |
|---------------|-------------------------------------------|-----------------------------------------------------|-----------|---------|------------------|---------------|--------|--|
| ข้าพเ         | เจ้ามีความประสงค์ข                        | ออนุมัติย้าย ตั้งแต่ภาคเรีย                         | u 1       |         | ปีการศึกษา       | 2564          | ดังนี้ |  |
| รอบเวลา       | ภาคปกติ 🗸 คณ                              | คปกติ 🗸 คณะ วิทยาลัยบริหารธุรกิจนวัตกรรมและการบัญชี |           |         |                  |               | ~      |  |
| สาขาวิชา      | สาขาวิชาการบัญชี                          |                                                     | √ หลัก    | สูตร    | บัญชีบัณฑิต (TH) |               | $\sim$ |  |
| เหตุผล-ปร     | ะกอบการพิจารณา                            | สนใจเกี่ยวกับทำการบัญชี                             |           |         |                  |               |        |  |
| กรณีมีปัญ     | กรณีมีปัญหาติดต่อเบอร์โทรศัพท์ 0812345678 |                                                     |           | จึงเรีย | นมาเพื่อพิจารณา  |               |        |  |
| หลักฐานพิ     | จารณา                                     |                                                     |           |         |                  |               |        |  |
|               | ประเ                                      | ภทเอกสาร                                            |           |         | อัพโห            | ลดไฟล์        |        |  |
| ใบโครงการสร้า | างหลักสูตร                                |                                                     |           |         | DCODO2_630       | 101010001.pdf |        |  |
|               |                                           |                                                     |           |         |                  |               |        |  |
|               |                                           |                                                     | ชำระค่าธร | รมเนียม |                  |               |        |  |

#### ้ให้นักศึกษาเลือกวิธีการและช่องทางการชำระค่าธรรมเนียมตามที่นักศึกษาสะดวก

|                                              |                 |            | วิธีการชำระเงิน |                |  |
|----------------------------------------------|-----------------|------------|-----------------|----------------|--|
| สรุปยอดข้อมูลการชำระเงิน                     |                 |            |                 |                |  |
| ใบแจ้งชำระเงินค่าคำร้องย้าย                  | คณะ/สาขาวิชา    |            | <b></b>         | <b></b> ?      |  |
| <ul> <li>เลขที่ข้อมูลการชำระเงิน</li> </ul>  | BLSH164100009   |            |                 |                |  |
| <ul> <li>วันที่สร้างใบแจ้งหนี้</li> </ul>    | 19/10/2564      |            | จ่ายเต็มจำนวน   | แบ่งชำระ (งวด) |  |
| <ul> <li>วันที่ครบกำหนดชำระ</li> </ul>       | 20/10/2564      |            |                 |                |  |
| • รายการ                                     |                 |            |                 |                |  |
| <ul> <li>ค่าธรรมเนียมย้ายคณะ/หลัก</li> </ul> | สูตร            | 500.00 unn |                 |                |  |
|                                              |                 |            | ช่องทางการชำระ  |                |  |
| ยอดชำระรวม 500.0                             | חרט 00          |            |                 |                |  |
|                                              |                 |            |                 |                |  |
| <u> </u>                                     |                 |            |                 |                |  |
|                                              | พิมพ์ใบแจ้งหนี้ |            | Kplus           | Thai QRcode    |  |

## จากนั้นกด **ยืนยัน**

| แจ้งเตือน                               | ×             |
|-----------------------------------------|---------------|
| ยืนยันการชำระเงินตามช่องทางที่ท่านเลือก | <b>N</b>      |
|                                         | ยกเลิก ยืนยัน |

11. เมื่อดำเนินการชำระค่าธรรมเนียมเรียบร้อยแล้ว นักศึกษาตรวจสอบสถานะการชำระเงินได้ที่ **นักศึกษา** 

# (1) ⇒ การเงินนักศึกษา (2) ⇒ ข้อมูลการชำระเงิน (3)

## สถานะการชำระเงิน เปลี่ยนเป็น **ชำระแล้ว**

| ลำดับ 🗘 | สถานะการชำระ<br>เงิน | ช่ำระเงิน | ปีการศึกษา 🗘 | ภาคเรียนที่ 💲 | วันที่กำหนดชำระ<br>เงิน | เลขที่ 🗘      | วันที่สร้างข้อมูล<br>การชำระเงิน | ประเภทข้อมูล<br>การชำระเงิน                     | ยอดรวมที่ต้องชำระ 🗘 |
|---------|----------------------|-----------|--------------|---------------|-------------------------|---------------|----------------------------------|-------------------------------------------------|---------------------|
| 1       | ช่ำระแล้ว            | ชำระเงิน  | 2564         | 1             | 20/10/2564              | BLSH164100009 | 19/10/2564                       | ใบแจ้งชำระเงินค่า<br>คำร้องย้ายคณะ/<br>สาขาวิชา | 500.00              |

โดย ฝ่ายทะเบียนและวัดผล

# 12. การตรวจสอบสถานะคำร้องฯ ให้นักศึกษาตรวจสอบที่เมนูการใช้งานเดิม โดยฝ่ายทะเบียนฯ จะดำเนินการ ย้ายให้ก่อนการลงทะเบียนในภาคเรียนถัดไป

| ∨ Aum                                    |            |                    |                   |                                       |                 |                       |   |
|------------------------------------------|------------|--------------------|-------------------|---------------------------------------|-----------------|-----------------------|---|
| <b>ปีการศึกษา</b><br>2564                | V          | ภาคเรียนที่<br>1   | ∨<br>Q คับหา      | <b>สถานะ</b><br>ทั้งหมด<br>ล้างข้อมูล |                 |                       | ~ |
| <ul> <li>ประวัติการยื่นคำร้อง</li> </ul> |            |                    |                   |                                       |                 |                       |   |
|                                          | รายละเอียด | าการย้าย           | ¢                 | ปีการศึกษา/ภาคเรียนที่ 🗘              | สถานะการอนุมัติ | 🗢 สถานะการชำระเงิน 🗘  |   |
| บัญชีบัณฑิต (TH) ภาคปกติ                 |            |                    |                   | 2564/1                                | อนุมัติ         | ช่ำระค่าธรรมเนียมแล้ว |   |
|                                          |            | ***สามารถยื่นคำรัอ | งได้ไม่เกิน 2 คร่ | รั้ง ตามข้อบังคับของมหาวิท            | ายาลัย ฯลฯ ***  |                       |   |

<mark>หมายเหตุ</mark> : การย้ายวิทยาลัย/คณะ/สาขาวิชา/รอบเวลาเรียน <u>จะไม่มีการเปลี่ยนแปลงเลขทะเบียน</u> นักศึกษาสามารถ ตรวจสอบข้อมูลได้ที่ส่วนของ Header ของทุกหน้าจอในระบบต่างๆ ของนักศึกษา

| เลขทะเบียนนักศึกษา    | 630101010001                                                                                        | ชื่อ-สกุล นักศึกษา                                                                                                    | นางสาว630101010001 สมมติ                                                                                                    | วิทยาลัย/คณะ                                                                                                    | วิทยาลัยบริหารธุรกิจนวัตกรรมและการบัญชี                                                                                                    |
|-----------------------|----------------------------------------------------------------------------------------------------|----------------------------------------------------------------------------------------------------|----------------------------------------------------------------------------------------------------|----------------------------------------------------------------------------------------------------|----------------------------------------------------------------------------------------------------|
| ประเภทนักศึกษา        | ภาคปกติ                                                                                             |                                                                                                    | ปรัญญาตรี                                                                                                    |                                                                                                    | สาขาวิชาบรีหารธุรกิจ                                                                                                    |
| วุฒิการศึกษาเดิม      | -                                                                                                   | ผลตรวจสอบวุฒิการศึกษา                                                                                                    | วุฒิการศึกษาถูกต้อง                                                                                                    | วัน/เดือน/ปีเกิด                                                                                                    | 19/10/2544                                                                                                    |
| วันที่เข้ารับการศึกษา | 29/06/2563                                                                                          |                                                                                                    | เพียรใจ 410907                                                                                                    |                                                                                                    | กู้กยศ.(ต่อเนื่อง)                                                                                                    |
| สถานภาพนักศึกษา       | กำลังศึกษาอยู่                                                                                      |                                                                                                    |                                                                                                    |                                                                                                    |                                                                                                    |
|                       | ลขทะเบียนนักศึกษา<br>ประเภทนักศึกษา<br>วุฒิการศึกษาเดิม<br>วันที่เข้ารับการศึกษา<br>สถานภาพนักศึกษา | สมาะเบียนนักศึกษา 63010100001<br>ประมากนักศึกษา <mark>ภาคปกติ</mark><br>วุฒิการศึกษาเดิม -<br>วินที่เข้ารับการศึกษา 29/06/2563<br>สถานภาพนักศึกษา ที่กลังศึกษาอยู่ | สมาระมีชิมปมิทศิกษา 63010010001 ชื่อ-สกุล มิทศิกษา<br>ประมากนักศึกษา ระดับการศึกษา<br>วุฒิการศึกษาเดีย - ผลตรวจสอบวุฒิการศึกษา<br>วินที่เข้ารับการศึกษา 29/06/2563 อาจารย์ที่ปรึกษา<br>สถานภาพนักศึกษา ที่สังศึกษาอยู่ | สมาะมีขนนักศึกษา 65010100001 ซึ่อ-สกุล นักศึกษา บางสาว6301010100001 สมบติ<br>ประเภานักศึกษา รติมันการศึกษา วิธีกษารศึกษา<br>วุฒิการศึกษาเดิม - เหลือรางสอบวุฒิการศึกษา วุฒิการศึกษาญกติจง<br>วิษที่เข้ารับการศึกษา 29/06/2563 อาจารย์ที่ปรึกษา เพียรใจ 410907 | ลมาะเขียนนักศึกษา 6301000001 มีนด์ 5301000001 มีนด์ 5301000001 มีนด์ 5101146/กณะ<br>ประมากนักศึกษา กาศปกติ ระดับกาะศึกษา ชรณณาตร์<br>วุฒิการศึกษาเด็ม จินหรือมาย เพิ่มร่างการที่ ระดับการศึกษา วุฒิการศึกษากฎกต้อง 314เดือน/ปีเกิด<br>มีนก็เข้ารับการศึกษา 29/06/2563 อาจารย์ที่ปรีกษา เพียร่าง 410907 ลากานทางกักศึกษากุม |

------